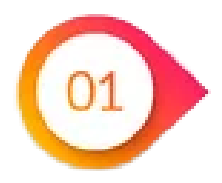

Ingresa a nuestro portal desde la siguiente URL <u>http://wwww.rhnet.gob.mx/</u> A continuación, se te presentara la pagina de Inicio de RHNET.

gob.mx

Trámites Gobierno Participa Datos > Acceso

# FUNCIÓN PÚBLICA | RHOET

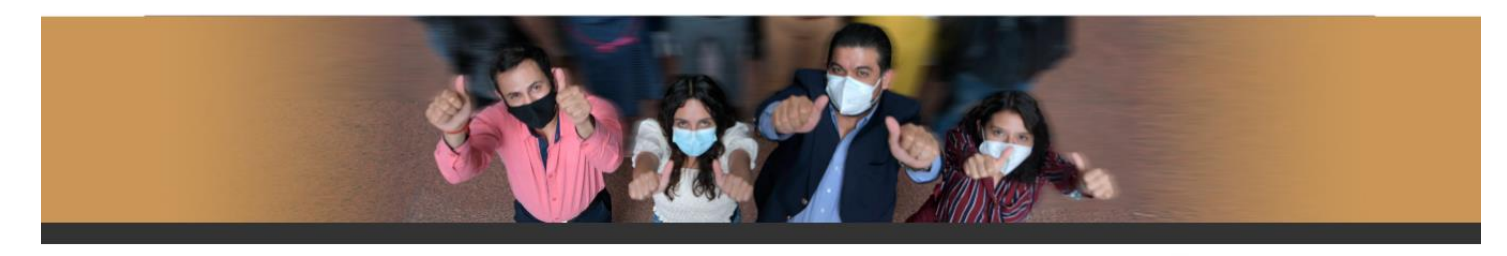

### Te damos la bienvenida a RHnet

La consolidación de la democracia exige una administración pública cercana al ciudadano, dispuesta a escucharlo, y un gobierno que genere crecientes resultados para la sociedad, respetuoso de la legalidad, eficaz, honesto, innovador y transparente, destino al que todos aspirarnos. Un camino probado por muchos países para alcanzar estos objetivos se basa en un gobierno profesional que garantice dirigir el recurso humano de manera que provea el talento necesario en las instituciones públicas para que su desempeño sea efectivo.

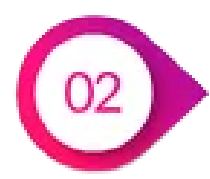

Desplázate a la parte de abajo donde encontraras tres secciones, la tercera se llama Información de Transparencia y haz clic en la opción de consulta de estructuras.

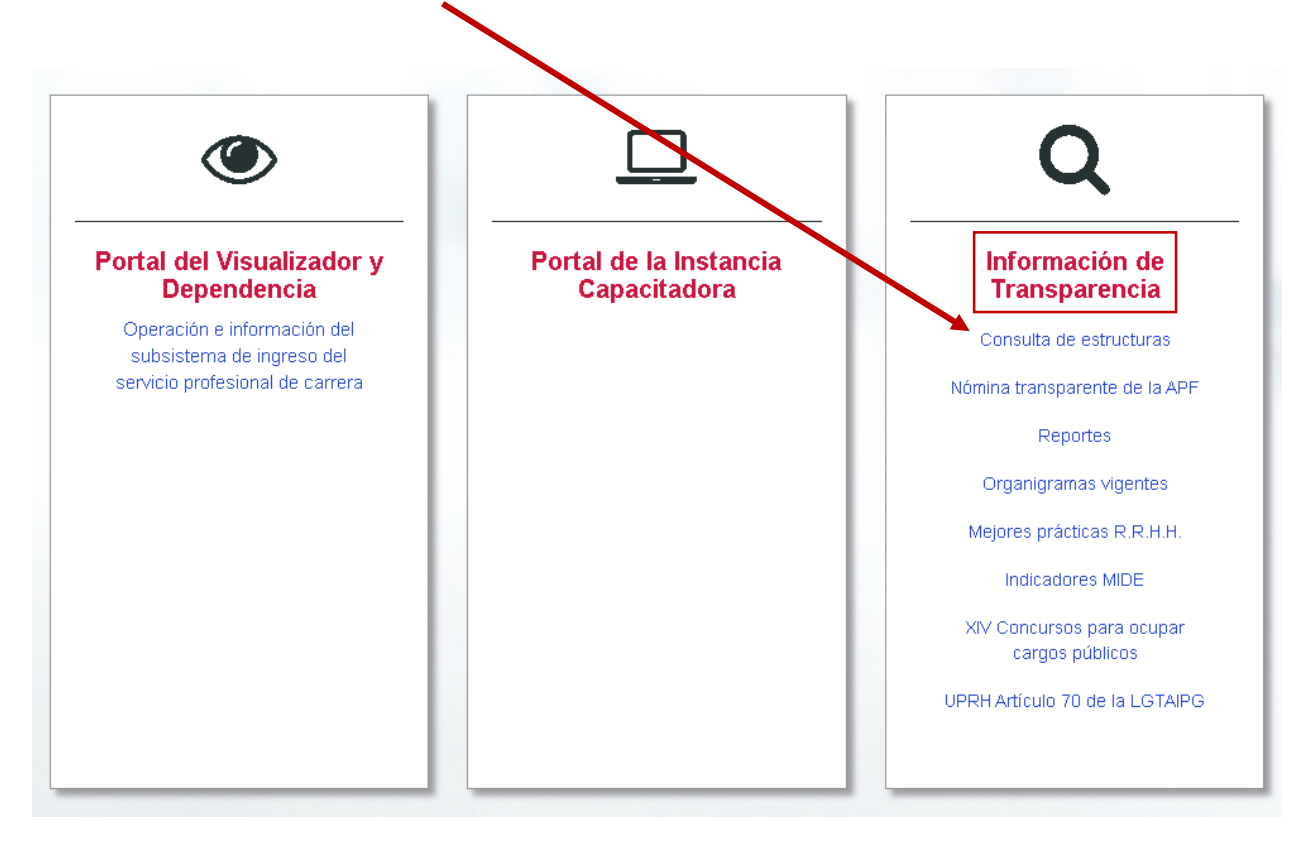

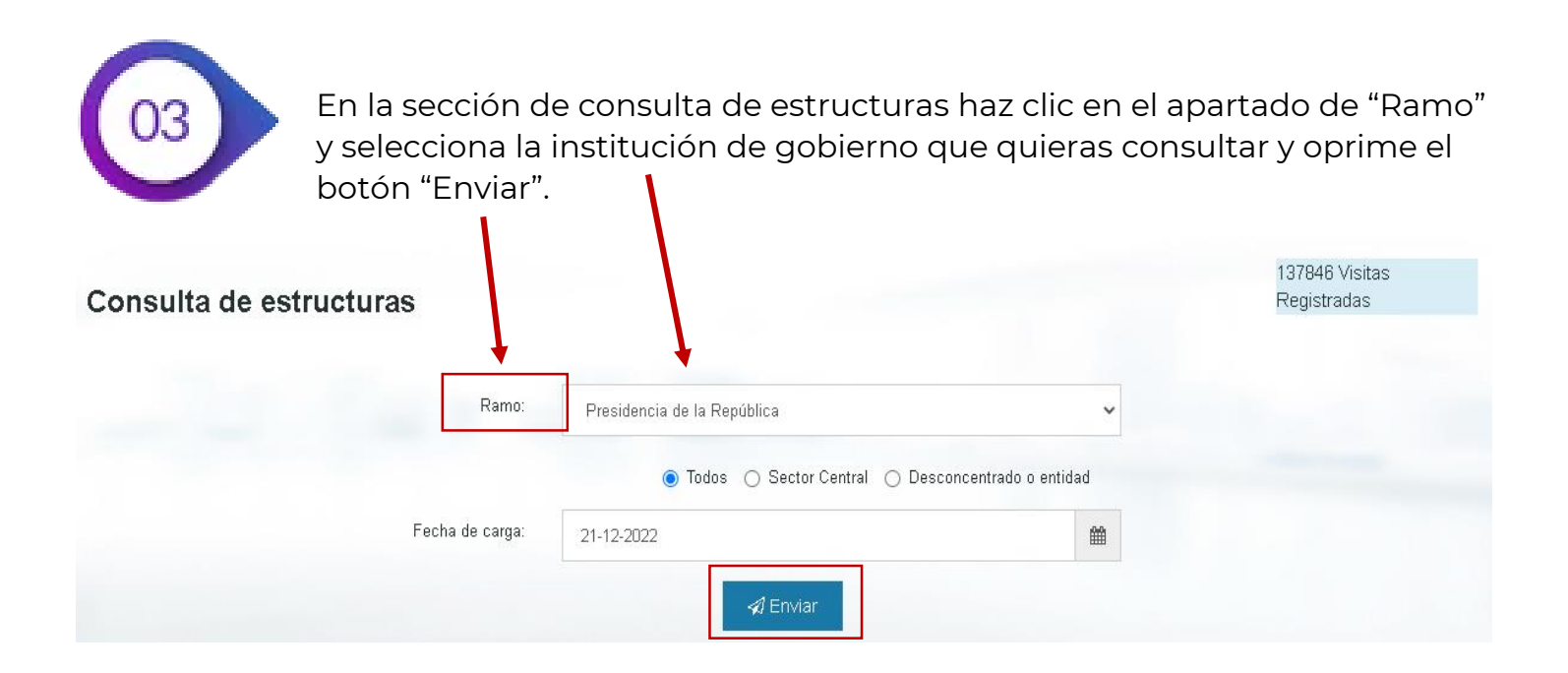

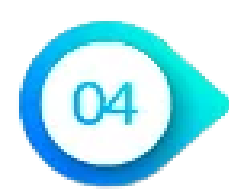

## Se mostrará el siguiente apartado, desplázate a la parte de abajo.

| Resumen de tipo de personal           |       |        |  |  |
|---------------------------------------|-------|--------|--|--|
| Tipo de personal                      | Plaza | %      |  |  |
| Enlace                                | 407   | 15.81% |  |  |
| Mando                                 | 1721  | 66.86% |  |  |
| Operativo                             | 446   | 17.33% |  |  |
| Total general                         | 2574  | 100%   |  |  |
| Resumen de paracterística opupacional |       |        |  |  |

| Característica ocupacional |                        | Plaza | %      |  |
|----------------------------|------------------------|-------|--------|--|
| carrera 1583               |                        | 1583  | 61.48% |  |
| Gabinete de apoyo          |                        | 88    | 3.42%  |  |
| De libre designación       |                        | 78    | 3.03%  |  |
| Seguridad pública          |                        | 102   | 3.96%  |  |
| Cumplimiento a un laudo    |                        | 2     | 0.08%  |  |
| Designación directa        |                        | 202   | 7.84%  |  |
| No aplica ley del spo      |                        | 520   | 20.19% |  |
| Total general              |                        | 2575  | 100%   |  |
| Resume                     | n de tipo de funciones |       |        |  |
| Tipo de función            | Plaza                  |       | %      |  |
| Administrativa             | 484                    |       | 18.8%  |  |
| Oic                        | 1336                   |       | 51.88% |  |
| Sustantiva                 | 755                    |       | 29.32% |  |
| Total general              | 2575                   |       | 100%   |  |

### Encontrarás la siguiente sección

🖃 🚞 Función Pública

SECRETARIO(A) DE LAFUNCION PUBLICA

En este sección puede oprimir los iconos de **+** y **–** para abrir y cerrar ramas de la estructura arborescente como se muestra en el siguiente ejemplo:

### 🖃 🚞 Función Pública

- 🖃 🚞 SECRETARIO(A) DE LA FUNCION PUBLICA
  - ਭ 🚞 JEFE(A) DE LA OFICINA DEL (DE LA) TITULAR DE LA SECRETARIA
  - 🗷 🚞 TITULAR DE LA UNIDAD DE ASUNTOS JURIDICOS.
  - 🗄 🚞 TITULAR DEL ORGANO INTERNO DE CONTROL DE LA SECRETARIA
  - 🗷 🚞 COORDINADOR(A) GENERAL DE ORGANOS DE VIGILANCIA Y CONTROL
  - Image: Barbon Barbon
  - ਭ 🚞 TITULAR DE LA UNIDAD DE TRANSPARENCIA Y POLITICAS ANTICORRUPCION
  - 🗷 🚞 COORDINADOR(A) GENERAL DE CIUDADANIZACION Y DEFENSA DE VICTIMAS DE LA CORRUPCION
  - 🖃 🚞 SUBSECRETARIO(A) DE FISCALIZACION Y COMBATE A LA CORRUPCION
    - 🗷 🚞 CHOFER(ESA) DE SUBSECRETARIO(A)
    - B SECRETARIA(O) DE SUBSECRETARIO(A)
    - ਭ 🚞 COORDINADOR(A) DE SEGUIMIENTO DE ACUERDOS DEL SUBSECRETARIO(A)
    - Image: Director(A) DE COORDINACION INTERINSTITUCIONAL EN LA OFICINA DEL SUBSECRETARIO(A)
    - ਭ 🚞 DIRECTOR(A) DE ADMINISTRACION EN LA OFICINA DEL SUBSECRETARIO(A)
    - Image: Director(A) de prospectiva estrategia y planeación en la oficina del subsecretario(A)
    - ਭ 🚞 DIRECTOR(A) DE CONSULTORIA JURIDICA EN LA OFICINA DEL SUBSECRETARIO(A)
    - 🗷 🚞 TITULAR DE LA UNIDAD DE AUDITORIAA CONTRATACIONES PUBLICAS
    - ITTULAR DE LA UNIDAD DE CONTROL EVALUACION Y MEJORA DE LA GESTION PUBLICA
    - 🗄 🚞 TITULAR DE LA UNIDAD DE AUDITORIA GUBERNAMENTAL
    - 🖃 🚞 DIRECTOR(A) GENERAL DE FISCALIZACION DEL PATRIMONIO PUBLICO FEDERAL
      - ਭ 🚞 SECRETARIA(O) DE LA DIRECCION GENERAL DE FISCALIZACION DEL PATRIMONIO PUBLICO FEDERAL
      - 🖃 🚞 DIRECTOR(A) DE FISCALIZACION DEL PATRIMONIO PUBLICO
        - 🖃 🚞 SUBDIRECTOR(A) DE FISCALIZACION DEL PATRIMONIO PUBLICO
          - 🐵 🚞 JEFE(A) DE DEPARTAMENTO DE FISCALIZACION DEL PATRIMONIO PUBLICO
        - 📧 🚞 SUBDIRECTOR(A) DE FISCALIZACION DEL PATRIMONIO PUBLICO
      - Image: Director(A) DE FISCALIZACION DEL PATRIMONIO PUBLICO
      - 🗉 🚞 DIRECTOR(A) DE FISCALIZACION DEL PATRIMONIO PUBLICO